# Problèmes d'utilisation de PNP avec FND sur les versions récentes de Cisco IOS®

## Contenu

Introduction Problème Solution Générer un nouveau certificat avec l'utilisation du modèle FND/NMS sur le serveur AC Windows Vérifiez le champ SAN dans le certificat généré Exporter le certificat à importer vers le magasin de clés FND Créer le magasin de clés FND à utiliser avec PNP Activer le magasin de clés nouveau/modifié pour une utilisation avec FND

# Introduction

Ce document décrit comment générer et exporter le certificat correct à partir de l'infrastructure de clé privée Windows (PKI) pour une utilisation combinée avec Plug and Play (PNP) sur Field Network Director (FND).

# Problème

Lorsque vous essayez d'utiliser PNP pour effectuer un déploiement automatique (ZTD) sur les versions récentes de Cisco IOS® et Cisco IOS®-XE, le processus échoue avec l'une des erreurs PNP suivantes :

Error while creating FND trustpoint on the device. errorCode: PnP Service Error 3341, errorMessage: SSL Server ID check failed after cert-install Error while creating FND trustpoint on the device. errorCode: PnP Service Error 3337, errorMessage: Cant get PnP Hello Response after cert-install

Depuis un certain temps, le code PNP dans Cisco IOS®/Cisco IOS®-XE nécessite que le champ Subject Alternative Name (SAN) soit renseigné dans le certificat offert par le serveur/contrôleur PNP (FND dans ce cas).

L'agent Cisco IOS® PNP vérifie uniquement le champ SAN du certificat pour l'identité du serveur. Il ne vérifie plus le champ du nom commun (CN).

Ceci est valable pour ces versions :

- Cisco IOS® version 15.2(6)E2 et ultérieure
- Cisco IOS® version 15.6(3)M4 et ultérieure
- Cisco IOS® version 15.7(3)M2 et ultérieure
- Cisco IOS® XE Denali 16.3.6 et versions ultérieures
- Cisco IOS® XE Everest 16.5.3 et versions ultérieures
- Cisco IOS® Everest 16.6.3 et versions ultérieures

• Toutes les versions de Cisco IOS® 16.7.1 et ultérieures Pour plus d'informations, consultez le site : <u>https://www.cisco.com/c/en/us/td/docs/solutions/Enterprise/Plug-and-Play/solution/guidexml/b\_pnp-solution-guide.html#id\_70663</u>

### Solution

La plupart des guides et de la documentation de FND ne mentionnent pas encore que le champ SAN doit être renseigné.

Afin de créer et d'exporter le certificat correct pour une utilisation avec PNP et de l'ajouter au magasin de clés, suivez ces étapes.

# Générer un nouveau certificat avec l'utilisation du modèle FND/NMS sur le serveur AC Windows

Accédez à Démarrer > Exécuter > mmc > Fichier > Ajouter/Supprimer un composant logiciel enfichable... > Certificats > Ajouter > Compte d'ordinateur > Ordinateur local > OK et ouvrez le composant logiciel enfichable MMC de certificats.

#### Développez Certificats (Ordinateur local) > Personnel > Certificats

Cliquez avec le bouton droit sur Certificats et sélectionnez **Toutes les tâches > Demander un nouveau certificat...** comme illustré dans l'image.

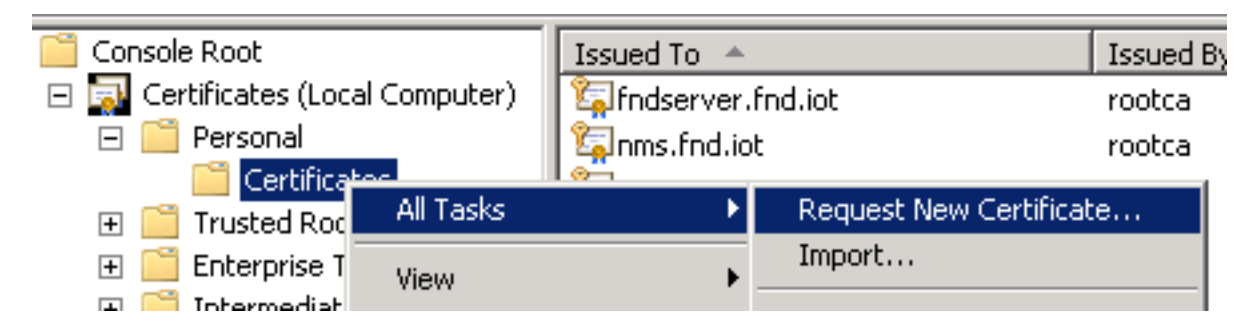

Cliquez sur Next et sélectionnez Active Directory Enrollment Policy comme indiqué dans l'image.

|     | ertificate Enrollment                                                                                                    | icy<br>enrollment for certificates based on predefined certificate templates. Certificate<br>igured for you.<br>or |
|-----|----------------------------------------------------------------------------------------------------|----------------------------------------------------------------------------------------------------|
| ، چ | Certificate Enrollment                                                                                                    |                                                                                                    |
|     | Select Certificate Enrollment Policy<br>Certificate enrollment policy enables enrollment for certificates based on predefined certificate templates,<br>enrollment policy may already be configured for you. | Certificate                                                                                                    |
|     | Configured by your administrator                                                                                                    |                                                                                                    |
|     | Active Directory Enrollment Policy                                                                                                    | 8                                                                                                    |
|     | Configured by you                                                                                                    | Add New                                                                                                    |

Cliquez sur **Next** et sélectionnez le modèle créé pour NMS/FND-server (répétez plus tard pour TelePresence Server (TPS)) et cliquez sur le lien **More Information** comme indiqué dans l'image.

| Certificate Enrollment                           |                                                    |                             |
|--------------------------------------------------|----------------------------------------------------|-----------------------------|
| Request Lertificates                             |                                                    |                             |
| You can request the following types of certifica | ates. Select the certificates you want to reque    | est, and then click Enroll. |
| Active Directory Enrollment Polic                | Υ.                                                 |                             |
| Directory Email Replication                      | 🗼 STATUS: Available                                | Details 🛞                   |
| Domain Controller                                | 💓 STATUS: Available                                | Details 🛞                   |
| Domain Controller Authentication                 | i STATUS: Available                                | Details 🛞                   |
| ✓ FND                                            | (i) <b>STATUS:</b> Available                       | Details 🛞                   |
| 🔥 More information is required to en             | roll for this certificate. Click here to configure | settings.                   |

Dans les propriétés du certificat, fournissez les informations suivantes :

Nom du sujet :

Organisation : nom de votre entreprise

• Nom commun : le nom de domaine complet (FQDN) du serveur FND (ou TPS le cas échéant) Autre nom (champ SAN) :

- Si vous utilisez le système de noms de domaine (DNS) afin de contacter la partie PNP du serveur FND, ajoutez une entrée DNS pour le FQDN
- Si vous utilisez IP afin de contacter la partie PNP du serveur FND, ajoutez une entrée IPv4 pour l'IP

Il est recommandé d'inclure plusieurs valeurs SAN dans le certificat, au cas où les méthodes de détection varient. Par exemple, vous pouvez inclure le nom de domaine complet du contrôleur et

l'adresse IP (ou l'adresse IP NAT) dans le champ SAN. Si vous incluez les deux, définissez le FQDN comme première valeur SAN, suivi de l'adresse IP.

Exemple de configuration :

| ertificate Prope                                           | rties             |                                |                                |                              |                                 |                                | ×                |
|------------------------------------------------------------|-------------------|--------------------------------|--------------------------------|------------------------------|---------------------------------|--------------------------------|------------------|
| 🔥 Subject Ge                                               | neral             | Extensions                     | Private Key                    | Certification                | n Authority                     | Signature                      |                  |
| The subject of a<br>enter information<br>in a certificate. | certific<br>about | ate is the use<br>the types of | er or computer<br>subject name | to which the<br>and alternat | e certificate i<br>tive name va | s issued. You<br>lues that can | can<br>i be used |
| Subject of certific<br>The user or comp                    | ate:<br>uter th   | nat is receivin                | g the certifical               | e                            |                                 |                                |                  |
| Subject name:                                              |                   |                                |                                |                              |                                 |                                |                  |
| Type:                                                      |                   |                                |                                |                              | O=Cisco<br>CN=nms.fn            | d.iot                          |                  |
| Common name                                                |                   | <b>•</b>                       | Add                            | >                            |                                 |                                |                  |
| Value:                                                     |                   |                                | < Rem                          | ove                          |                                 |                                |                  |
| Alternative name                                           | :                 |                                |                                |                              |                                 |                                |                  |
| Туре:                                                      |                   |                                |                                |                              | DNS                             |                                |                  |
| IP address (v4)                                            |                   | •                              |                                |                              | IP address                      | (v4)                           |                  |
| Value:                                                     |                   |                                |                                |                              | 10.48.43.2                      | 29                             |                  |
|                                                            |                   |                                | Add                            | >                            |                                 |                                |                  |
|                                                            |                   |                                | < Remo                         | ove                          |                                 |                                |                  |

Une fois terminé, cliquez sur **OK** dans la fenêtre Propriétés du certificat, puis **Enroll** afin de générer le certificat et **Finish** lorsque la génération est terminée.

#### Vérifiez le champ SAN dans le certificat généré

Juste pour vérifier si le certificat généré contient les informations correctes, vous pouvez le vérifier comme suit :

Ouvrez le composant logiciel enfichable Certificats dans Microsoft Management Console (MMC) et développez **Certificats (Ordinateur local) > Personnel > Certificats**.

Double-cliquez sur le certificat généré et ouvrez l'onglet **Détails**. Faites défiler la page vers le bas pour rechercher le champ SAN comme indiqué dans l'image.

| ertificate                                                                                                    | 1                                                                                                    | × |
|----------------------------------------------------------------------------------------------------|----------------------------------------------------------------------------------------------------|---|
| Show: <ali></ali>                                                                                                    |                                                                                                    |   |
| Field                                                                                                    | Value                                                                                                    |   |
| <ul> <li>Enhanced Key Usage</li> <li>Key Usage</li> <li>Application Policies</li> <li>Subject Key Identifier</li> </ul>                               | Server Authentication (1.3.6<br>Digital Signature, Non-Repudia<br>[1]Application Certificate Polic<br>8b 3b 34 3d da 09 ae 49 30 d8 |   |
| <ul> <li>Subject Alternative Name</li> <li>Authority Key Identifier</li> <li>CRL Distribution Points</li> <li>Authority Information Access</li> </ul> | DNS Name=nms.fnd.iot, IP Ad<br>KeyID=6a 73 6b c7 e2 2c 43 1<br>[1]CRL Distribution Point: Distr<br>[1]Authority Info Access: Acc    | - |
| DNS Name=nms.fnd.iot<br>IP Address=10.48.43.229                                                                                                    |                                                                                                    |   |

#### Exporter le certificat à importer vers le magasin de clés FND

Avant de pouvoir importer ou remplacer le certificat qui existe dans le magasin de clés FND, vous devez l'exporter dans un fichier .**pfd**.

Dans le composant logiciel enfichable Certificats de MMC, développez **Certificates (Local Computer) > Personal > Certificates** 

Cliquez avec le bouton droit sur le certificat généré et sélectionnez **Toutes les tâches > Exporter...** comme illustré dans l'image.

| Consoler - Econsole Koot (Certificates (Cocar Computer) (Personal (Certificates) |                     |               |                                  |      |  |  |  |  |  |
|----------------------------------------------------------------------------------|---------------------|---------------|----------------------------------|------|--|--|--|--|--|
| 🚠 File Action View Favorites                                                     | Window Help         |               |                                  |      |  |  |  |  |  |
| 🧇 🔿   🚈 📅 🖌 🖬  🗙 🛙                                                               | 1 🛃 🛛 🖬             |               |                                  |      |  |  |  |  |  |
| Console Root                                                                     | Issued To 🔺         |               | Issued By                        | Expi |  |  |  |  |  |
| 🖃 🔜 Certificates (Local Computer)                                                | 🔄 🖾 fndserver.fnd.i | iot           | rootca                           | 5/03 |  |  |  |  |  |
| 🖃 🧮 Personal                                                                     | 🔄 🙀 nms.fnd.iot 👘   | 0             | rootca                           | 6/03 |  |  |  |  |  |
| Certificates                                                                     | 😨 ra 📃              | Open          | rootca                           | 4/03 |  |  |  |  |  |
| 🕀 🚞 Trusted Root Certification A                                                 | 🤹 ra                | All Tasks 🔹 🕨 | Open                             | 4/03 |  |  |  |  |  |
| 🕀 🚞 Enterprise Trust                                                             | 🤹 ra                |               |                                  | 4/03 |  |  |  |  |  |
| Intermediate Certification A                                                     | 🖾 ra                | Cut           | Request Certificate with New Key | 4/03 |  |  |  |  |  |
| 🕀 🛄 Trusted Publishers                                                           | 🤹 ra                | Сору          | Renew Certificate with New Key   | 4/03 |  |  |  |  |  |
| Intrusted Certificates                                                           | 1 Tra               | Delete        | Manage Brivate Keuc              | 4/03 |  |  |  |  |  |
| 🕀 📃 Third-Party Root Certificati                                                 |                     | Droportion    | Adupped Operations               | 5/03 |  |  |  |  |  |
| Trusted People                                                                   | Erootca fod iot     | Propercies    | Advanced Operations              | 4/03 |  |  |  |  |  |
| 🕀 🛄 Remote Desktop                                                               |                     | Help          | Export                           | 105  |  |  |  |  |  |
| Certificate Enrollment Requ                                                      | -                   |               |                                  | 1    |  |  |  |  |  |

Cliquez sur Next, sélectionnez afin d'exporter la clé privée comme montré dans l'image.

| tifica | te Export Wizard                                                                                                    | ) |
|--------|----------------------------------------------------------------------------------------------------|---|
| Ехроі  | rt Private Key                                                                                                    |   |
| Y      | ou can choose to export the private key with the certificate.                                                                               |   |
| P      | rivate keys are password protected. If you want to export the private key with the<br>ertificate, you must type a password on a later page. |   |
| D      | o you want to export the private key with the certificate?                                                                                  |   |
|        | Yes, export the private key                                                                                                    |   |
|        | O No, do not export the private key                                                                                                    |   |

Sélectionnez afin d'inclure tous les certificats dans le chemin de certification comme indiqué dans l'image.

Include an cerun cates in the cerun cation path in possible
 Personal Information Exchange - PKCS #12 (.PFX)

Include all certificates in the certification path if possible

Delete the private key if the export is successful

Export all extended properties

C Microsoft Serialized Certificate Store (.SST)

Cliquez sur **Next**, sélectionnez un mot de passe pour l'exportation et enregistrez le fichier **.pfx** dans un emplacement connu.

#### Créer le magasin de clés FND à utiliser avec PNP

Maintenant que le certificat a été exporté, vous pouvez créer le magasin de clés nécessaire pour FND.

Transférez le **.pfx** généré de l'étape précédente en toute sécurité vers le serveur FND (machine Network Management Systems (NMS) ou hôte OVA), par exemple avec l'utilisation de SCP.

Répertoriez le contenu du fichier **.pfx** pour connaître l'alias généré automatiquement lors de l'exportation :

[root@iot-fnd ~]# keytool -list -v -keystore nms.pfx -srcstoretype pkcs12 | grep Alias Enter keystore password: keystore Alias name: le-fnd-8f0908aa-dc8d-4101-a526-93b4eaad9481 Créez une nouvelle banque de clés à l'aide de cette commande :

```
root@iot-fnd ~]# keytool -importkeystore -v -srckeystore nms.pfx -srcstoretype pkcs12 -
destkeystore cgms_keystore_new -deststoretype jks -srcalias le-fnd-8f0908aa-dc8d-4101-a526-
93b4eaad9481 -destalias cgms -destkeypass keystore
Importing keystore nms.pfx to cgms_keystore_new...
Enter destination keystore password:
Re-enter new password:
Enter source keystore password:
[Storing cgms_keystore_new]
```

#### Warning:

The JKS keystore uses a proprietary format. It is recommended to migrate to PKCS12 which is an industry standard format using "keytool -importkeystore -srckeystore cgms\_keystore\_new - destkeystore cgms\_keystore\_new -deststoretype pkcs12".

Dans la commande, assurez-vous que vous remplacez **nms.pfx** avec le fichier correct (exporté depuis Windows CA) et que la valeur srcalias correspond au résultat de la commande précédente (**keytool -list**).

Après l'avoir généré, convertissez-le au nouveau format comme suggéré :

[root@iot-fnd ~]# keytool -importkeystore -srckeystore cgms\_keystore\_new -destkeystore cgms\_keystore\_new -deststoretype pkcs12 Enter source keystore password: Entry for alias cgms successfully imported. Import command completed: 1 entries successfully imported, 0 entries failed or cancelled Warning: Migrated "cgms\_keystore\_new" to Non JKS/JCEKS. The JKS keystore is backed up as

"cgms\_keystore\_new.old".

Ajoutez le certificat CA, exporté précédemment, au keystore :

```
[root@iot-fnd ~]# keytool -import -trustcacerts -alias root -keystore cgms_keystore_
new -file rootca.cer Enter keystore password: Owner: CN=rootca, DC=fnd, DC=iot Issuer:
CN=rootca, DC=fnd, DC=iot ... Trust this certificate? [no]: yes Certificate was added to
keystore
```

Et enfin, ajoutez le certificat SUDI, qui est utilisé afin de vérifier l'identité par série du FAR lorsque vous utilisez PNP, au keystore.

Pour une installation RPM, le certificat SUDI est fourni avec les paquets et peut être trouvé dans : /opt/cgms/server/cgms/conf/ciscosudi/cisco-sudi-ca.pem

Pour une installation OVA, copiez d'abord le certificat SUDI sur l'hôte :

[root@iot-fnd ~]# docker cp fnd-container:/opt/cgms/server/cgms/conf/ciscosudi/cisco-sudi-ca.pem

Ensuite, ajoutez-le au keystore comme approuvé avec l'alias SUDI :

Enter keystore password: Owner: CN=ACT2 SUDI CA, O=Cisco Issuer: CN=Cisco Root CA 2048, O=Cisco Systems ... Trust this certificate? [no]: yes Certificate was added to keystore

Àce stade, le keystore est prêt à être utilisé avec FND.

#### Activer le magasin de clés nouveau/modifié pour une utilisation avec FND

Avant d'utiliser le keystore, remplacez la version précédente et mettez éventuellement à jour le mot de passe dans le fichier **cgms.properties**.

Commencez par effectuer une sauvegarde du keystore qui existe déjà :

Pour une installation RPM :

 $\label{eq:cond} $$ [root@fndnms ~] $$ cp /opt/cgms/server/cgms/conf/cgms_keystore cgms_keystore_backup Pour une installation OVA :$ 

[root@iot-fnd ~]# cp /opt/fnd/data/cgms\_keystore cgms\_keystore\_backup Remplacez celui qui existe par le nouveau :

Pour une installation RPM :

```
[root@fndnms ~] # cp cgms_keystore_new /opt/cgms/server/cgms/conf/cgms_keystore
Pour une installation OVA :
```

[root@iot-fnd ~]# cp cgms\_keystore\_new /opt/fnd/data/cgms\_keystore
Le cas échéant, mettez à jour le mot de passe du keystore dans le fichier cgms.properties :

Commencez par générer une nouvelle chaîne de mot de passe chiffrée.

Pour une installation RPM :

[root@fndnms ~]# /opt/cgms/bin/encryption\_util.sh encrypt keystore
7jlXPniVpMvat+TrDWqh1w==

Pour une installation OVA :

[root@iot-fnd ~]# docker exec -it fnd-container /opt/cgms/bin/encryption\_util.sh encrypt
keystore

7jlXPniVpMvat+TrDWqh1w==

Veillez à remplacer keystore par le mot de passe correct pour votre keystore.

Modifiez cgms.properties dans **/opt/cgms/server/cgms/conf/cgms.properties** pour l'installation basée sur RPM ou **/opt/fnd/data/cgms.properties** pour l'installation basée sur OVA afin d'inclure le nouveau mot de passe chiffré.

Enfin, redémarrez FND pour commencer à utiliser le nouveau keystore et le nouveau mot de passe.

#### À propos de cette traduction

Cisco a traduit ce document en traduction automatisée vérifiée par une personne dans le cadre d'un service mondial permettant à nos utilisateurs d'obtenir le contenu d'assistance dans leur propre langue.

Il convient cependant de noter que même la meilleure traduction automatisée ne sera pas aussi précise que celle fournie par un traducteur professionnel.